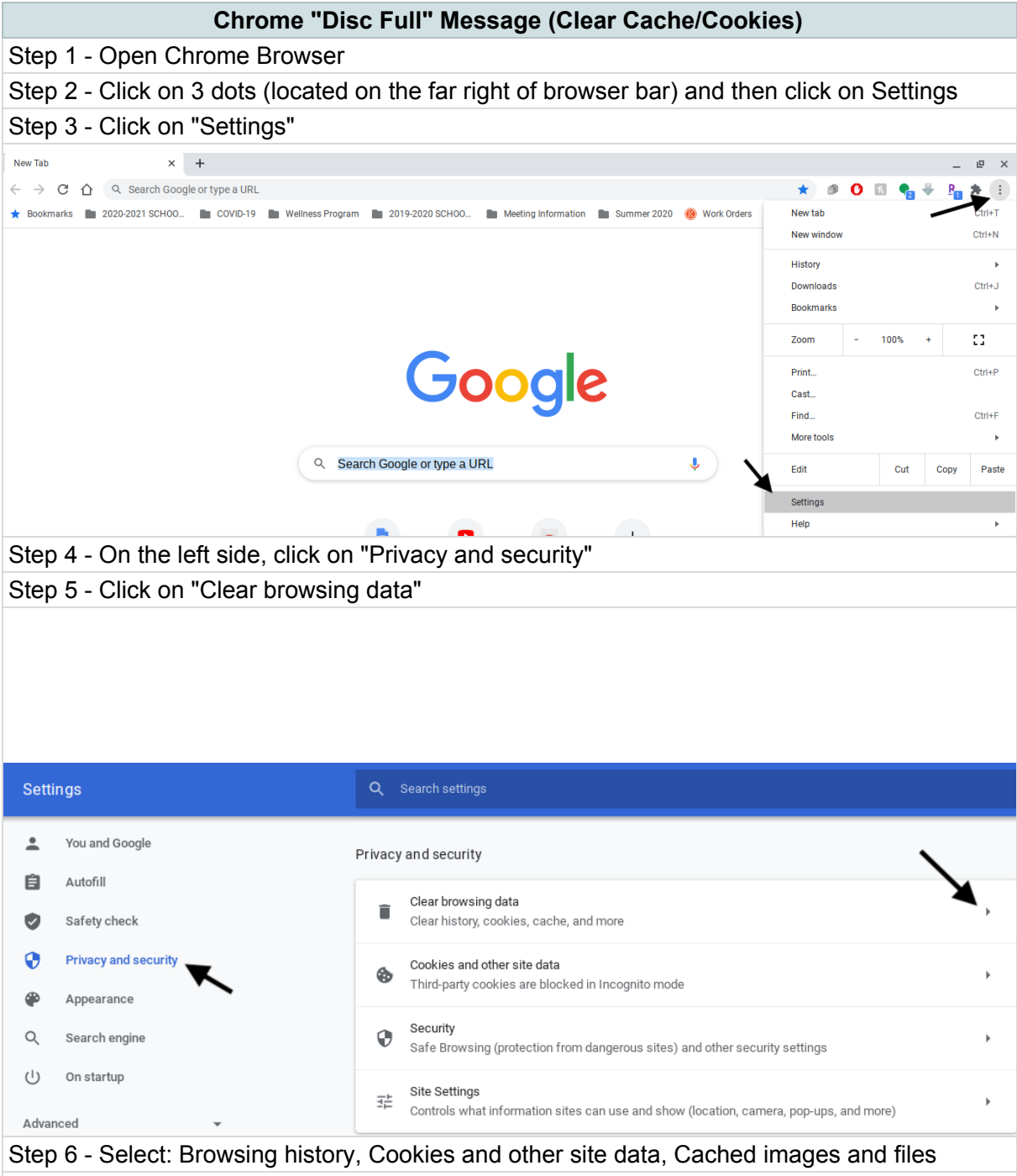

Step 7 - Make sure the "Time range" at the top is selected for "All time" by clicking the dropdown arrow for that choice.

Step 8 - Click "Clear data" at the bottom right of the screen.

|              | Cł                                                           | nrome "Disc Full" Mes                       | ssag |
|--------------|--------------------------------------------------------------|---------------------------------------------|------|
| Clea         | ar browsing data                                             |                                             |      |
|              | Basic                                                        | Advanced                                    |      |
| Tim          | e range All time                                             |                                             |      |
|              | Browsing history<br>14 items                                 |                                             |      |
| $\checkmark$ | Download history<br>None                                     |                                             |      |
| $\checkmark$ | Cookies and other site cata<br>From 33 sites (you wor't be s | signed out of your Google Account)          |      |
|              | Cached images and files<br>113 MB                            |                                             |      |
|              | Passworde and other sign-in<br>64 passwords (for jcschools.  | data<br>us, apple.com, and 62 more, synced) |      |
|              | Autofill form data                                           |                                             |      |
|              |                                                              | Cancel Clear da                             | ta   |